UNIVERSIDADE DO ESTADO DA BAHIA Departamento De Ciências Da Vida – Campus I – DCV Núcleo De Pesquisa E Extensão – NUPE

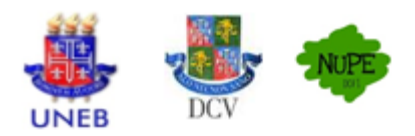

# FLUXO INTERNO DCV – ETAPAS DE ATENDIMENTO – 4ª edição PROJETOS DE EXTENSÃO

Registro, acompanhamento e certificação das ações extensionistas no âmbito da Universidade do Estado da Bahia – UNEB de acordo com a INSTRUÇÃO NORMATIVA PROEX Nº 03/2020:

### CADASTRAMENTO E ANUÊNCIA DOS PROJETOS DE EXTENSÃO

1ª ETAPA – CADASTRAMENTO DO PROJETO/ATIVIDADE NO SPGU E PRIORIZAÇÃO DO PROJETO:

1) O projeto de extensão deve ser cadastrado no SPGU (www.spgu.uneb.br) pelo servidor responsável ou coordenador(a) do projeto (natureza: extensão) (Art. 6º, da IN PROEX nº 03/2020);

2) Solicitar a priorização do projeto (que deverá estar com o cadastro COMPLETO) para a Direção do DCV através do e-mail <u>listadcv1@uneb.br</u>, com cópia para <u>alins@uneb.br</u>.

2ª ETAPA – SOLICITAÇÃO DE ANUÊNCIA DO PROJETO NUPE E DIREÇÃO DCV:

1) Proponente deverá enviar via SEI (<u>https://seibahia.ba.gov.br</u>) ao NUPE (unidade UNEB/C1/DCV/NUPE) os seguintes documentos:

- Projeto exportado do SPGU com status COMPLETO (em formato PDF);

- Certidão/declaração de anuência expedida pelo Colegiado/Área Básica ao qual o(a) docente é vinculado(a).

3ª ETAPA – AGUARDAR ANUÊNCIA E MIGRAR O CADASTRO DO PROJETO PARA O SISPROEX:

1) O NUPE/DCV enviará ao e-mail institucional do(a) docente proponente a declaração de anuência do projeto.

2) Após a anuência será possível realizar a MIGRAÇÃO do projeto para o SISPROEX (<u>www.sisproex.uneb.br</u>)

3) Seguir os passos abaixo para MIGRAÇÃO DO PROJETO PARA O SISPROEX:

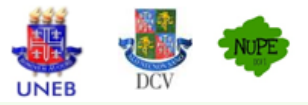

# MIGRAÇÃO DO PROJETO DE EXTENSÃO PARA O SISPROEX 1ª - ACESSO SISPROEX (www.sisproex.uneb.br): Acessar o www.sisproex.uneb.br no campo "Acesso Administrativo" com o mesmo login institucional. Em caso de problema de acesso entrar em contato com a equipe de suporte da PROEX pelo e-mail si.proex@uneb.br 2º – IMPORTAÇÃO DOS PROJETOS: Com o login realizado, aparecerão todos os projetos de extensão PRIORIZADOS e cadastrados no SPGU com status para efetuar a importação do projeto cadastrado para o SISPROEX. COMPLETO. Clicar no botão Projetos Atenção: Disponível para a importação apenas o(s) projeto(s) a partir do ano 2022 Atenção: Não será mais permitido importar projetos associados a editais, pois estes somente serão aceitos no menu de Inscrição > Importação que estiverem dentro do período das inscrições dos editais. CÓDIGO TÍTULO EDITAL PRIORIZADO STATUS BENEFICIAR Importar 14.2024.426 TESTE SISPROEX Ações Extensionistas Sim 3º – SALVAR O CADASTRO: Após clicar em será aberta uma janela com as informações do projeto. Cabe ao responsável verificar se estão corretas as informações.

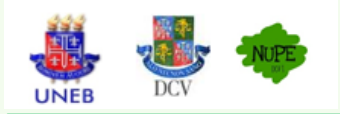

# MIGRAÇÃO DO PROJETO DE EXTENSÃO PARA O SISPROEX

Estando corretas, clicar em SALVAR:

| Importar Projeto                      |              |                    |                           |                  |               |                            |                         |
|---------------------------------------|--------------|--------------------|---------------------------|------------------|---------------|----------------------------|-------------------------|
| edos do Projeto<br>Estrutur<br>Projet | a do<br>to E | Equipe<br>kecutora | Cronograma<br>de Execução | Meta<br>Esperada | \$<br>Despesa | <b>4</b><br>Regionalização | Instituição<br>Parceira |
| Dados do(s) Responsável(eis)          |              |                    |                           |                  |               |                            |                         |
| RESPONSÁVEL                           |              |                    |                           |                  |               |                            |                         |
| NOME CPF MATRÍCULA                    |              |                    |                           |                  |               |                            |                         |
|                                       |              |                    |                           |                  |               |                            |                         |
| EMAIL VÍNCULO CARGA HORÁRIA           |              |                    |                           |                  |               |                            |                         |
|                                       |              |                    |                           |                  | 240           |                            |                         |
| PRIMEIRO SEMESTRE SEGUNDO SEMESTRE    |              |                    |                           |                  |               |                            |                         |
| PERÍODO                               | CAR          | GA HORÁRIA         | SEMANAL                   | PERÍODO          |               | CARGA HORÁRIA SEI          | MANAL                   |
| 2024.1                                | 10           |                    |                           | 2024.2 10        |               |                            |                         |
| CORRESPONSÁVEL                        |              |                    |                           |                  |               |                            |                         |
| Não possui                            |              |                    |                           |                  |               |                            |                         |

#### Dados do Projeto CÓDIGO DO PROJETO PRIORIZADO UNIDADE 14.2024.426 Sim C1/DCV - DEPTOO DE CIENCIAS DA VIDA - DCV DATA INÍCIO DATA TÉRMINO 03/07/2024 05/08/2024 TÍTULO TESTE SISPROEX ÓRGÃO SUPLEMENTAR E/OU INTERDISCIPLINAR DIMENSÕES ÁREA TEMÁTICA Não se aplica Extensão Comunicação LINHA DE EXTENSÃO GRANDE ÁREA DO CONHECIMENTO ÀREA DE CONHECIMENTO Ciência da Informação Não se aplica Ciências Sociais Aplicadas SUB-ÀREA DE CONHECIMENTO PROGRAMA DE PÓS GRADUAÇÃO LINHA DE PESQUISA DA PÓS GRADUAÇÃO Teoria da Informação Não se aplica Não se aplica PALAVRAS-CHAVE PROJETO COM DESEMBOLSO AÇÃO A SER DESENVOLVIDA PROJETO COM PARCERIA EXTENSÃO UNIVERSITÁRIA Não Não PROGRAMA INSTITUCIONAL EDITAL/CHAMADA PÚBLICA Não se aplica Ações Extensionistas Salvar 🗙 Fechar

#### Aparecerá tela informando a finalização da importação dos projetos:

| Importação de Projeto                                                                                                    |                              | MANUAIS E |
|----------------------------------------------------------------------------------------------------|------------------------------|-----------|
| ✔ Dados de Projeto salvos com sucesso                                                                                           |                              |           |
| O projeto TESTE SISPROEX foi importado com sucesso!<br>Acesse a tela Listar Projeto para acompanhar o andamento de seu projeto. |                              |           |
|                                                                                                    | ← Ir para a lista de Projeto |           |
|                                                                                                    |                              | a.        |

ATENÇÃO! COM A ATUALIZAÇÃO DO SISPROEX, NÃO HÁ MAIS O MÓDULO DE HOMOLOGAÇÃO DE PROJETOS NESTE SISTEMA.

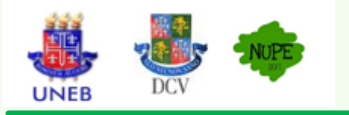

# EMISSÃO RELATÓRIO SISPROEX DO PROJETO DE EXTENSÃO

1º – Com o projeto homologado será possível emitir o relatório. Clicar em CRIAR RELATÓRIO:

2º – Será aberta tela com as informações do projeto. Clicar logo abaixo da tela

#### em CRIAR RELATÓRIO:

| dos do Projeto<br>Estrutu<br>Proj                                                                                                    | ara do Equipe<br>sto Executo    | Cronograma<br>ra de Execução                                                                                                    | Meta<br>Esperada                                                                                                    | Ş<br>Despesa                                                                                                    | Regionalização ir                                                                                                    | nstituição<br>Parceira |
|----------------------------------------------------------------------------------------------------|---------------------------------|----------------------------------------------------------------------------------------------------|----------------------------------------------------------------------------------------------------|----------------------------------------------------------------------------------------------------|----------------------------------------------------------------------------------------------------|------------------------|
| Dados do(s) F                                                                                                    | Responsável                     | (eis)                                                                                                    |                                                                                                    |                                                                                                    |                                                                                                    |                        |
| RESPONSÁVEL                                                                                                    |                                 |                                                                                                    |                                                                                                    |                                                                                                    |                                                                                                    |                        |
| NOME                                                                                                    |                                 | CPF                                                                                                    |                                                                                                    | MATRICUL                                                                                                    |                                                                                                    |                        |
|                                                                                                    |                                 |                                                                                                    |                                                                                                    |                                                                                                    |                                                                                                    |                        |
| EMAIL                                                                                                    |                                 | VINCULO                                                                                                    |                                                                                                    | CARGA HO                                                                                                    | RÁRIA                                                                                                    |                        |
|                                                                                                    |                                 |                                                                                                    |                                                                                                    | 240                                                                                                    |                                                                                                    |                        |
|                                                                                                    | PRIMEIRO SEMESTRE               |                                                                                                    |                                                                                                    | SEGUNDO                                                                                                    | SEMESTRE                                                                                                    |                        |
| PERIODO                                                                                                    | CARGA HO                        | RÁRIA SEMANAL                                                                                                    | PERIODO                                                                                                    |                                                                                                    | CARGA HORÁRIA SEMANA                                                                                                    | L                      |
| 2024.1                                                                                                    | 10                              |                                                                                                    | 2024.2                                                                                                    |                                                                                                    | 10                                                                                                    |                        |
| CORRESPONSÁVEL                                                                                                    |                                 |                                                                                                    |                                                                                                    |                                                                                                    |                                                                                                    |                        |
| (ão possui                                                                                                    |                                 |                                                                                                    |                                                                                                    |                                                                                                    |                                                                                                    |                        |
|                                                                                                    |                                 |                                                                                                    |                                                                                                    |                                                                                                    |                                                                                                    |                        |
|                                                                                                    | 1                               |                                                                                                    |                                                                                                    |                                                                                                    |                                                                                                    |                        |
| Dados do Pro                                                                                                    | jeto                            |                                                                                                    |                                                                                                    |                                                                                                    |                                                                                                    |                        |
| Dados do Pro                                                                                                    | jeto                            | PRIORIZADO                                                                                                    |                                                                                                    | UNIDADE                                                                                                    |                                                                                                    |                        |
| Dados do Pro                                                                                                    | jeto                            | PRIORIZADO<br>Sim                                                                                                    |                                                                                                    | UNIDADE<br>C1/DCV - D                                                                                                    | DEPARTAMENTO DE CIÊNCIAS                                                                                                 | DA VIDA,               |
| Dados do Pro                                                                                                    | jeto                            | PRIORIZADO<br>Sim                                                                                                    |                                                                                                    | UNIDADE<br>C1/DCV - (<br>CAMPUS I                                                                                                    | DEPARTAMENTO DE CIÊNCIAS                                                                                                 | DA VIDA,               |
| Dados do Pro<br>códico do projeto<br>14 2024 426<br>Data inicio                                                                                                    | jeto                            | PRIORIZADO<br>Sim                                                                                                    | DATA TÊRMINO                                                                                                    | UNIDADE<br>C1/DCV - (<br>CAMPUS I                                                                                                    | DEPARTAMENTO DE CIÊNCIAS                                                                                                 | DA VIDA,               |
| Dados do Pro<br>códico do projeto<br>14 2024 426<br>DATA INÍCIO<br>33/07/2024                                                                                                    | jeto                            | PRIORIZADO<br>Sim                                                                                                    | DATA TÉRMINO<br>05/08/2024                                                                                                    | UNIDADE<br>C1/DCV - U<br>CAMPUS I                                                                                                    | DEPARTAMENTO DE CIÊNCIAS                                                                                                 | DA VIDA,               |
| Dados do Projeto<br>cocioo do projeto<br>14 2024 426<br>Sata Nicio<br>3307/2024<br>título<br>cocio do Projeto<br>14 2024 426                                                                                                    | jeto                            | PRIORIZADO<br>Sim                                                                                                    | <b>DATA TÊRMINO</b><br>05/08/2024                                                                                                    | UNIDADE<br>C1/DCV - (<br>CANIPUS I                                                                                                    | DEPARTAMENTO DE CIÊNCIAS                                                                                                 | Da Vida,               |
| Dados do Projeto<br>cocioo do projeto<br>14 2024 426<br>Sata Nicio<br>3307/2024<br>fitulo<br>reste sigencex                                                                                                    | jeto                            | PRIORIZADO<br>Sim                                                                                                    | DATA TÉRMINO<br>05/08/2024                                                                                                    | UNIDADE<br>C1/DCV - (<br>CANIPUS 1                                                                                                    | DEPARTAMENTO DE CIÊNCIAS                                                                                                 | DA VIDA,               |
| Dados do Projeto<br>colico do Projeto<br>14 2024 426<br>3007/2024<br>HTULO<br>TESTE SISPROEX<br>DORAJO SUPLEMENTAR BIO<br>Bio se anife                                                                                                    | jeto<br>u interdisciplinar      | PRIORIZADO<br>Sim<br>DIMENSÕES<br>Estensão                                                                                                    | DATA TÉRMINO<br>05/08/2024                                                                                                    | UNIDADE<br>C1/DCV - (<br>CAMPUS 1                                                                                                    | DEPARTAMENTO DE CIÊNCIAS<br>MINICA                                                                                       | DA VIDA,               |
| Dados do Pro<br>cocio o projeto<br>14 2024 426<br>3307/2024<br>TESTE SISPROEX<br>DRGAO SUPLEMENTAR BIO<br>160 SE BIOCA<br>UNHA DE EXTEMBÃO                                                                                                    | jeto<br>u interdisciplinar      | PRIORIZADO<br>Sim<br>DIMENSÕES<br>Extensão<br>GRANDE ÁREA DO C                                                                                                    | DATA TÉRMINO<br>05/08/2024                                                                                                    | UNIDADE<br>C1/DCV - (<br>CAMPUS 1<br>ÁREA TEM<br>Comunicaç<br>ÁREA DE                                                                                                    | DEPARTAMENTO DE OÈNCIAS<br>Introd<br>ao                                                                                  | DA VIDA,               |
| Dados do Pro                                                                                                    | y interdisciplinar              | PRIORIZADO<br>Sim<br>DIMENSÕES<br>Extensilo<br>GRANDE ÁREA DO CO<br>Ciências Sociais Adrici                                                                              | DATA TERMINO<br>05/06/2024                                                                                                    | UNIDADE<br>C1/DCV - CAMPUS I<br>CAMPUS I<br>AREA TEM<br>Comunicaç<br>AREA TEM<br>Comunicaç                                                                                                    | DEPARTAMENTO DE CIÊNCIAS<br>MÁTICA<br>ão<br>2011HECIMENTO<br>MINORME ão                                                  | DA VIDA,               |
| Dados do Pro<br>cocioo do projeto<br>14 2024 426<br>Sata Inicio<br>Disar72024<br>Intilio<br>Reste Sisproex<br>Social Suplementar Bio<br>Rado Suplementar Bio<br>Rado Suplementar Bio<br>Rado Suplementar Bio<br>Rado Se aplica<br>Suplarea De conhecimente                                                                                                    | U INTERDISCIPLIMAR              | PRIORIZADO<br>Sim<br>DIMENSOES<br>Estensão<br>CRANDE ÁREA DO C<br>Ciências Socias Aplica<br>Preocrama de PÓS                                                             | DATA TÉRMINO<br>05082024<br>000HECIMENTO<br>dás<br>CRADJIJÇÃO                                                                                                    | UNIDADE<br>C1/DCV - CAMPUS I<br>CAMPUS I<br>AREA TEM<br>Comunicaç<br>AREA DE C<br>Ciência da                                                                                                    | DEPARTAMENTO DE CIÊNCIAS<br>INTICA<br>ão<br>CONHECIMENTO<br>Informação                                                   | DA VIDA.               |
| Dados do Pro<br>cócico do projeto<br>(4 2024 426<br>conta INICIO<br>20307/2024<br>fittulo<br>reste susprocex<br>precios se aplica<br>LINHA DE EXTENSÃO<br>160 se aplica<br>sub-Area De conhecimente<br>Emisa da Informação                                                                                                    | U INTERDISCIPLINAR              | PRIORIZADO<br>Sem<br>DIMENSOES<br>Estensão<br>GRANDE ÁREA DO C<br>Ciências Sociais Aplica<br>PROGRAMA DE PÓS<br>RAMA DE PÓS<br>RAMA DE PÓS                               | DATA TÉRMINO<br>0508/2024<br>ONHECIMENTO<br>datas                                                                                                    | UNIDADE<br>C1/DCV - (<br>CAMPUS I<br>AREA TEM<br>Comunica;<br>AREA DE (<br>Ciência da<br>LINHA DE<br>Não se apl                                                                                                    | DEPARTAMENTO DE CIÊNCIAS<br>Introa<br>ão<br>CONHECIMENTO<br>Informação<br>PESQUISA DA PÓS GRADUAÇ<br>Ka                  | Da vida.               |
| Dados do Projeto<br>cóbico do projeto<br>14 2024 426<br>Data INICIO<br>15307/2024<br>TITULO<br>TESTE SIPROEX<br>DEGAO SUPLEMENTAR E/O<br>IÃO se aplica<br>UNHA DE EXTENSÃO<br>1400 se aplica<br>SUB-ÁREA DE CONHECIMEE<br>Feoria da Informação<br>Pauluras-Conte                                                                                                    | U INTERDISCIPLINAR              | PRIORIZADO<br>Sim<br>DIMENSÕES<br>Estensilo<br>GRANDE ÁREA DO C<br>Crênctas Sociais Aptica<br>PROGRAMA DE PÓS<br>Não se aplica                                           | DATA TÉRMINO<br>0508/2024                                                                                                    | UNIDADE<br>C1/0CV-C<br>CAMPUS 1<br>AREA TEM<br>Comunicaç<br>AREA DE C<br>Ciência da<br>LINHA DE                                                                                                    | DEPARTAMENTO DE CIÊNCIAS<br>Infritoa<br>ão<br>confecimento<br>informação<br>respoisa da Pôs graduaç<br>Ka                | Da vida.<br>Ão         |
| Dados do Pro<br>cocio do Projeto<br>14 2024 426<br>Data Nicio<br>Data Nicio<br>Data Nicio<br>Data Nicio<br>Este Sispecez<br>Desta Suplementar Bio<br>Este Sispecez<br>Desta da Informação<br>Malavras-Chave<br>Este                                                                                                    | U INTERDISCIPLIMAR              | PRIORIZADO<br>Sim<br>DIMENSÕES<br>Estensão<br>CRANDE ÁREA DO C<br>Ciênclas Socials Aplica<br>PROCRAMA DE PÓS<br>Não se aplica                                            | DATA TERMINO<br>OSOB2024                                                                                                    | UNIDADE<br>C1002V - (<br>CAMPUS )<br>AREA TEM<br>Comunicação<br>AREA DE<br>Clêncis da<br>LINAA DE<br>Não se apl                                                                                                    | DEPARTAMENTO DE CIÊNCIAS<br>INITICA<br>ão<br>ICONNECIMENTO<br>Informação<br>PESQUISA DA PÓS GRADUAÇ<br>Ka                | DA VIDA.               |
| Dados do Pro   cocioo do projeto   14 2024 426   Sata INICIO   Sata INICIO   Sata INICIO   Sata INICIO   Sata INICIO   ESTE SISPROEX   Sata Suplementar suo   Maio se aplica   Supl-Area De Conhecimete   Beora da Informação   Alau-Area S-CHAYE   TESTE                                                                                                    | u INTERDISCIPLIMAR<br>NTO       | PRIORIZADO<br>San<br>DIMENSÕES<br>Extensão<br>CRANDE ÁREA DO C<br>Centas Socias Agilica<br>PROGRAMA DE PÓS<br>Não se aplica                                              | DSIDE COLUMN TO COLUMN TO                                                                                                    | UNIDADE<br>C1/0CV-0<br>CAPUIS 1<br>CAPUIS 1<br>CAPU | DEPARTAMENTO DE CIÊNCIAS<br>MATICA<br>ão<br>CONHECIMENTO<br>Informação<br>PESOUSA DA PÓS GRADUAÇ<br>Ko<br>COM PARCERIA   | DA VIDA.               |
| Dados do Projeto   cocioo do projeto   14 2024 426   Sata INICIO   Sata INICIO   Sata Inicia   Sata Inicia   Sata Inicia   Sata Inicia   Sata Inicia   Sata Inicia   Sata Inicia   Sata Inicia   Sata Inicia   Sata Inicia   Sata Inicia   Sata Inicia   Sata Inicia   Sata Inicia   Sata Inicia   Sata Inicia   Sata Inicia                                                                                                    | U INTERDISCIFLIMAR<br>NTO<br>SO | PRIORIZADO<br>Sem<br>DIMENSOES<br>Estensão<br>GRANDE ÁREA DO C<br>Ceincias Socias Aplica<br>PROGRAMA DE PÓS<br>Não se splica<br>Ação a Ser DESEN<br>EXITENSÃO UNIVERSI   | DATA TÉRMINO<br>DS:06:2024<br>DS:06:2024<br>DS:06:202 | UNIDADE<br>C1/0CV- 0<br>C1/0CV- 0<br>C1/0CV-                                                                       | DEPARTAMENTO DE CIÊNCIAS<br>Introd<br>ão<br>CONHECIMENTO<br>Informação<br>Pesoulas do PÓS GRADUAÇ<br>Ka<br>GOM PARCERIA  | Da VIDa.               |
| Dados do Pro<br>cócico do projeto<br>(4 2024 426<br>Sata Inicio<br>Sata Inicio<br>Sata Inicio<br>Sata Inicio<br>Sata Inicio<br>Res aplica<br>Linita de extensão<br>tão se aplica<br>Linita de Extensão<br>tão se aplica<br>Suite Area de Conteciment<br>Satora da Informação<br>Processo da Informação<br>Processo da Informação<br>Pr | U INTERDISCIPLINAR<br>NTO<br>SO | PRIORIZADO<br>Sem<br>DIMENSÕES<br>Extensió<br>GRANDE ÁREA DO CI<br>Diéncias Socias Aplica<br>PROGRAMA DE PÓS<br>Não se aplica<br>Ação a ser Desenv<br>Extensió Universio | DATA TÉRMINO<br>05/06/2024<br>05/06/2024<br>05/06/2024<br>05/06/2024<br>05/06/2024<br>05/06/2024<br>05/06/2024<br>05/06/2024<br>05/06/2024<br>05/06/2024<br>05/06/2024<br>05/06/2024<br>05/06/2024                                                                                                    | UNIDADE<br>C1/DCV- C<br>C1/DCV- C<br>C1/DCV- C<br>C1/DCV- C<br>C1/DCV- C<br>C<br>C1/DCV- C<br>C<br>C1/DCV- C<br>C<br>C1/DCV- C<br>C<br>C1/DCV- C<br>C<br>C1/DCV- C<br>C<br>C1/DCV- C<br>C<br>C<br>C1/DCV- C<br>C<br>C<br>C1/DCV- C<br>C<br>C<br>C1/DCV- C<br>C<br>C<br>C<br>C<br>C<br>C<br>C<br>C<br>C<br>C<br>C<br>C<br>C<br>C<br>C<br>C<br>C<br>C                                                                                                    | DEPARTAMENTO DE CIÊNCIAS<br>MATICA<br>ão<br>COMME CIMENTO<br>Informação<br>PESQUISA DA PÓS GRADUAÇ<br>Ka<br>COM MARCERIA | Da VIDa.               |

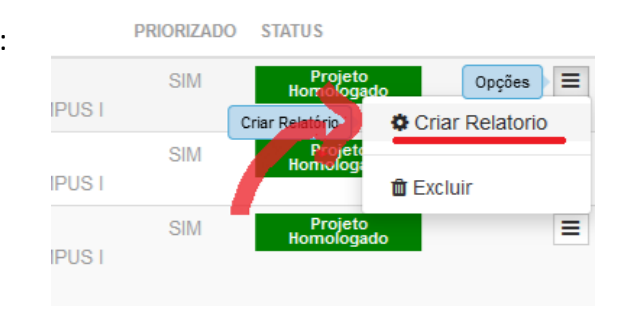

**3º** – Com o relatório criado, agora é hora de editá-lo inserindo informações. Ir no campo esquerdo da tela, em RELATÓRIO para acesso ao cadastro:

| A Início            |   | Lista de Rela |
|---------------------|---|---------------|
| Inscrição           | < |               |
| 🕼 Projetos          | ~ | CÓDIGO        |
| Lista de Projetos   |   | 14.2024.426   |
| Beneficiar Projetos |   | 14.2024.224   |
| Homologar Projetos  |   | 14.2024.44    |
| Relatórios          |   | 14.2024.46    |
| Certificado         | < | 14.2024.462   |

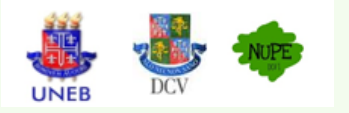

# EMISSÃO RELATÓRIO SISPROEX DO PROJETO DE EXTENSÃO

**4º** – Clicar em EDITAR para editar o relatório:

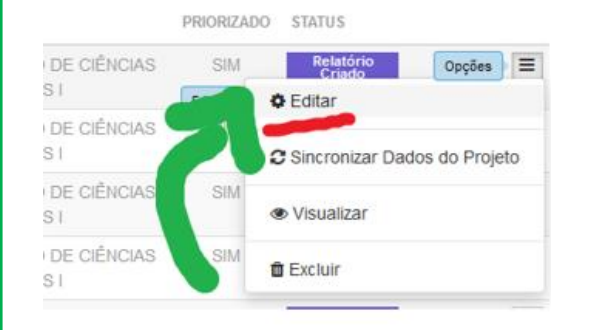

**6º** – Relatório pronto, basta clicar em VISUALIZAR para salvar o relatório em PDF:

|         | PRIORIZADO | STATUS                         |
|---------|------------|--------------------------------|
| IÊNCIAS | SIM        | Relatório<br>Criado Opções =   |
| IÊNCIAS | SIM        | C Sincronizar Dados do Projeto |
| IÊNCIAS | SIM        | Visualizar                     |
| IÊNCIAS |            | 🛍 Excluir                      |

| 5º – Abrirá tela para editar as ir | nformações do relatório. Após preencher | todos |
|------------------------------------|-----------------------------------------|-------|
| os itens necessários, clicar em    | SALVAR:                                 |       |
|                                    |                                         |       |

| ndo s do Projeto<br>Estrutura do<br>Projeto   | Meta<br>Esperada Despesa Regionalização in | stituição<br>Valorização da<br>Comunidade |
|-----------------------------------------------|--------------------------------------------|-------------------------------------------|
| Relatório                                     |                                            |                                           |
| Tipo de Relatório *                           |                                            |                                           |
| Parcial Final                                 |                                            |                                           |
| Dados do(s) Responsável(e                     | s)                                         |                                           |
| PROGRAMA INSTITUCIONAL                        | EDITAL/CHAMADA PÚBL                        | LICA                                      |
| Não se aplica                                 | Ações Extensionistas                       |                                           |
| HOUVE MUDANÇA NA EXECUÇÃO DO PROJETO?         |                                            |                                           |
| Sim Não                                       |                                            |                                           |
| HOUVE ALGUM PLANEJAMENTO PARA CUMPRIR OS PL   | TOCOLOS DE ACESSIBILIDADE PARA EQUIPE E    | EXECUTORA E/OU COMUNIDADE BENEFICIADA?    |
| Sim Não                                       |                                            |                                           |
| HÁ AÇÃO DE INTERNACIONALIZAÇÃO?               |                                            |                                           |
| Sim Não                                       |                                            |                                           |
| A AÇÃO EXTENSIONISTA É ORIUNDA DE ASSOCIAÇÕES | STUDANTIS?                                 |                                           |
| Sim Não                                       |                                            |                                           |
|                                               |                                            |                                           |

#### E depois clicar em IMPRIMIR TELA:

|      |             | Visualizar         | Relatório   | XANUAR                    |
|------|-------------|--------------------|-------------|---------------------------|
| SF   |             | Dados do(s) Respor | nsável(eis) | Heprimir<br>Heprimir Teta |
| _    | RESPONSÁVEL |                    |             | ( '                       |
| late | NOME        | CPF                | MATRÍCULA   |                           |

**ATENÇÃO**: Para atividades que não finalizaram, marcar "tipo de relatório" > Parcial. Marcar "Final" apenas quando finalizada a execução do projeto.

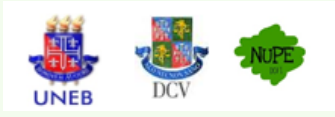

# SOLICITAÇÃO DE CERTIFICADOS PARA PROJETOS DE EXTENSÃO

#### **1º - AGUARDAR CADASTRAMENTO DOS CERTIFICADOS PELO NUPE/DCV:**

- Memorando de solicitação;
- Cadastro do SPGU do projeto de extensão em formato PDF;
- Relatório do projeto emitido no SISPROEX;
- Planilha (Excel) com a relação completa dos participantes que está disponível em <u>https://portal.uneb.br/proex/documentos;</u>
- Sugestão de texto para o certificado, de acordo com a categoria (palestrante, participante, ouvinte, coordenador, monitor, outros);
- Lista de frequência com comprovação de no mínimo 75% de participação;
- Caso necessária a inclusão de logos, enviar em formato PNG para inclusão no certificado;
- *Caso necessária* a inclusão de assinatura, encaminhar nome completo, função e assinatura digitalizada no formato PNG para inclusão no certificado.

### **2º - AGUARDAR CADASTRAMENTO DOS CERTIFICADOS PELO NUPE/DCV:**

A liberação do certificado via SISPROEX ocorrerá no prazo máximo de 30 (trinta) dias úteis, caso não existam pendências no processo.

O usuário terá acesso ao seu certificado, em formato PDF, através do <u>www.sisproex.uneb.br</u>, com o **CPF** e **data de nascimento** no campo Emitir Certificado.

OBS: Os certificados ficarão disponíveis no sistema e podem ser gerados em 2ª via, quando necessário.

ATENÇÃO! APENAS PROJETOS COM ANUÊNCIA TERÃO OS CERTIFICADOS CADASTRADOS NO SISPROEX.